les fournisseurs doivent s'inscrire dans le nouveau portail pour avoir un compte. Ils doivent suivre les étapes suivantes :

1- Cliquez sur le lien « vous êtes fournisseur ou acheteur public / Inscription »

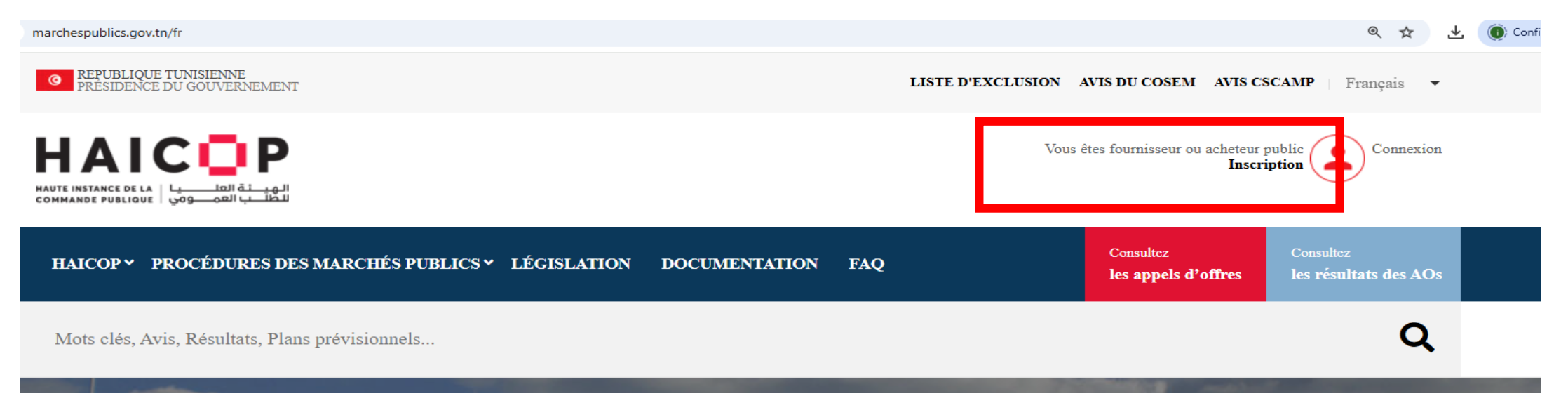

## 2- Cliquez sur le bouton « s'inscrire »

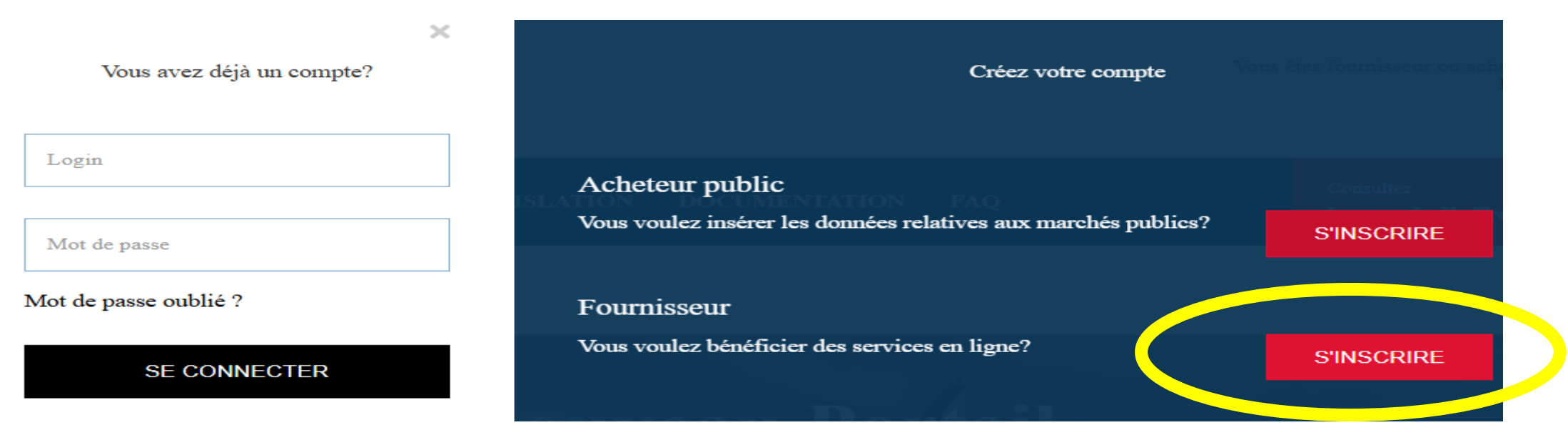

## **3-** L'interface d'inscription du fournisseur s'affiche.

| Non sécurisé marchespublics.gov.tn/fr/fournisseur/inscription           |   |                                                           |  |  |  |
|-------------------------------------------------------------------------|---|-----------------------------------------------------------|--|--|--|
| Inscription fournisseu                                                  | Ş |                                                           |  |  |  |
| Informations sur le fournisseur:                                        |   |                                                           |  |  |  |
| Catégorie *                                                             | ~ | Petite entreprise *                                       |  |  |  |
| Télécharger la demande d'inscription<br>(Taille maximale à importer 2M) |   | Joindre la demande et les pièces justificatives (RNE,etc) |  |  |  |
| Nationalité *                                                           | ~ | N° d'affiliation à la C.N.S.S *                           |  |  |  |

- 3-1 Avant de remplir les champs de cette interface, il faut tout d'abord, télécharger la demande d'inscription en cliquant sur « télécharger la demande d'inscription », ensuite la remplir et la signer par le responsable de l'organisme concerné puis la scanner pour pouvoir la joindre de nouveau au champ qui lui correspond.
- **3-2** Remplir les champs du formulaire d'inscription puis joindre la demande d'inscription remplie, signée et scannée en cliquant sur le bouton « *Joindre la demande et les pièces justificatives (RNE, etc) …* » Puis, on coche la case « j'ai lu et j'accepte les conditions d'utilisation » et on clique sur « envoyer ».

| Adresse fr *                                                 | Adresse ar *         |        |
|--------------------------------------------------------------|----------------------|--------|
| Code postal *                                                | Entreprise étrangère | *      |
| ☐ J'ai lu et j'accepte <u>les conditions d'utilisation</u> * | ANNULER              | NVOYER |

3-3 Une fois la demande d'inscription est envoyée, un email est envoyé par l'admin à l'adresse courriel du fournisseur pour confirmer l'envoi de sa demande. Par la suite, dés que l'admin accepte la demande d'enregistrement, un email est reçu par le fournisseur contenant le lien pour l'activation de son compte 4- Pour accéder de nouveau à votre espace, et après avoir cliqué sur « Connexion », vous devez saisir votre email d et votre mot de passe.

Exemple :

Vous avez déjà un compte?

observatoire.marches@pm.gov.tn

-----

Mot de passe oublié ?

## SE CONNECTER

Acheteur public Vous voulez insérer les don

Fournisseur Vous voulez bénéficier des